## **Existing RUSD Student Summer School Registration 4K-8**

To register your RUSD child for summer school please login to the Parent Portal. If your student is in High School please contact your counselor. If you do not have a Parent Portal account please contact your students' school to request access.

| Home               | More                |   |
|--------------------|---------------------|---|
| Calendar           | Address Information | > |
| Assignments        | Assessments         | > |
| Grade Book Updates | Demographics        | > |
| Attendance         | Family Information  | > |
| Schedule           | Important Dates     | > |
| Fees               | Meal Benefits       | > |
| Message Center     | Transportation      | > |
| More               | Media Release       | > |
|                    | Summer School       | > |
|                    |                     |   |

1. From the Directory select More

2. Then select the Summer School link

Kore | Online Registration

| NAME                                                                | STATUS      | ACTION |
|---------------------------------------------------------------------|-------------|--------|
| Summer School and Annual Registration New Student Registration      |             | Start  |
| Summer School and Annual Registration Existing Student Registration | NOT STARTED | Start  |

3. Select the Summer School Registration for Existing Students which should say Not Started. If you have a new non-RUSD student in your household to register you can use the Link for New Student Registration.

| Student(s) Primary Household Parent/Guardian Contact                                                 |
|----------------------------------------------------------------------------------------------------|
| Completed                                                                                            |
| tudent Name                                                                                          |
| Demographics                                                                                         |
| Race Ethnicity                                                                                       |
| Relationships - Parent/Guardians                                                                     |
| Relationships - Emergency Contacts                                                                   |
| Relationships - Other Household                                                                      |
| Release Agreements                                                                                   |
| ▼ Summer School 4k-8                                                                                 |
|                                                                                                    |
| Do you wish to register this student for Summer School beginning June 19th 2023? Yes 💙 *             |
| Is your student receiving Dual Language instruction and would like to continue those services No 🗸 " |
| Select the site you would like this student to attend Summer School Fratt 💙*                         |
|                                                                                                    |
|                                                                                                    |

4. Complete the Application and update your profile with any new information. When you get to your students, the Summer School 4K-8 menu will allow you to select your summer school site.

5. Make sure you complete all steps for the Registration then Submit your application to exit.

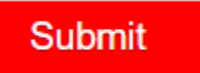